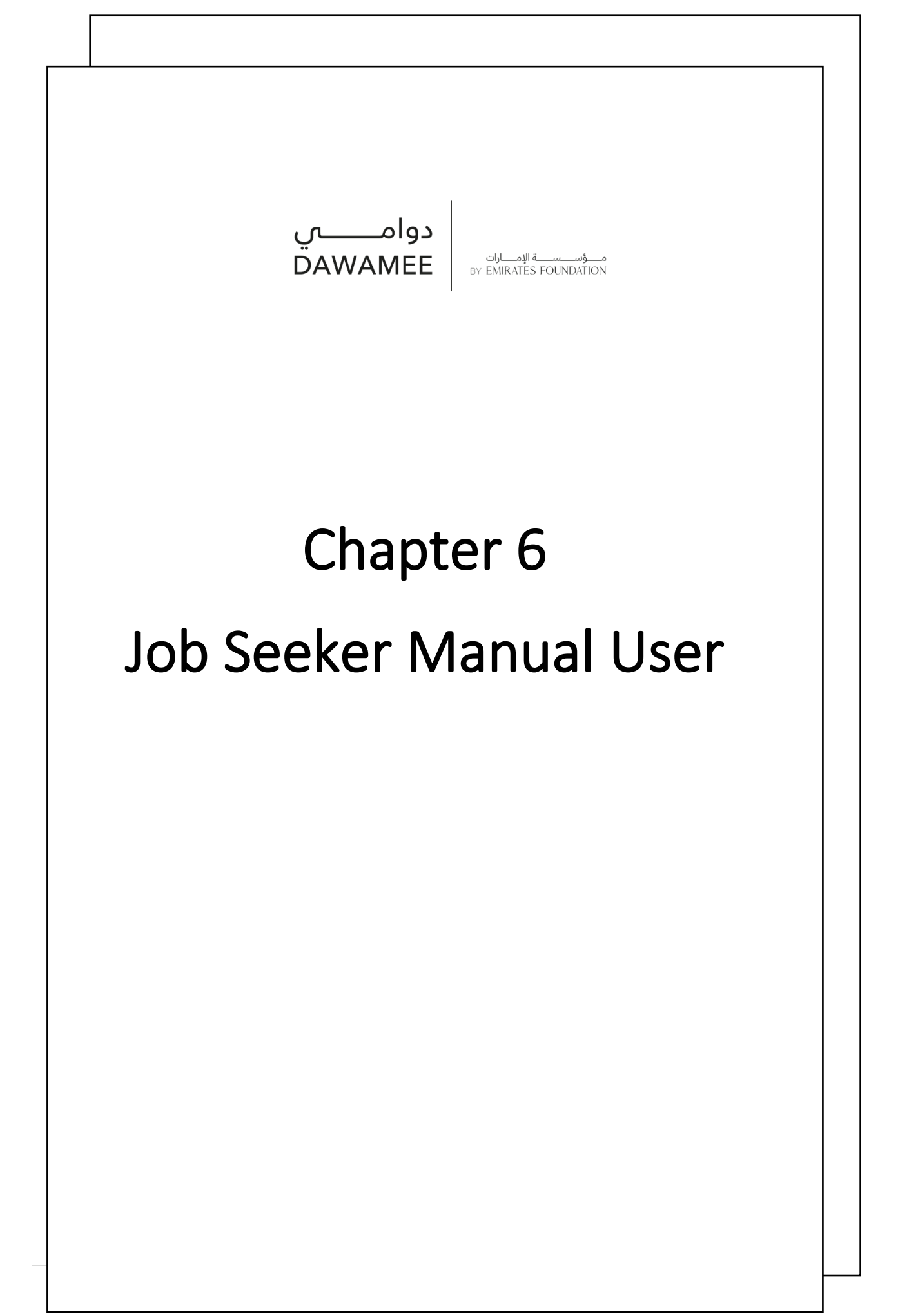

# Job Seeker's Manual in the Registration Steps on the Dawamee Platform for Flexible Jobs

## (Part time job and remote job)

Dawamee is one of the Emirates Foundation programs established to provide new and suitable opportunities for the Emirati job seekers by providing flexible job opportunities (part time job or remote job) according to the market requirements in all sectors through organizational partnerships.

| Phone screen                                                                                                    | Explanation of detailed steps                                                                                                    | Computer screen |
|----------------------------------------------------------------------------------------------------|----------------------------------------------------------------------------------------------------|-----------------|
| Interface interface in | <ol> <li>To sign in Dawamee Platform via:<br/><u>https://www.emiratesfoundation.ae/dawamee/</u></li> <li>Note: Dawamee Platform does not provide full job<br/>opportunities but part time job or remote job.</li> <li>If the account is not completed before the eighth<br/>day of registration, the system will automatically<br/>notify the account per month. Therefore, please<br/>complete the profile no later than the seventh<br/>day of registration to be able to apply for the job<br/>opportunities"</li> </ol> |                 |

To register on the Platform, please follow the following steps shown in the computer and phone pictures:

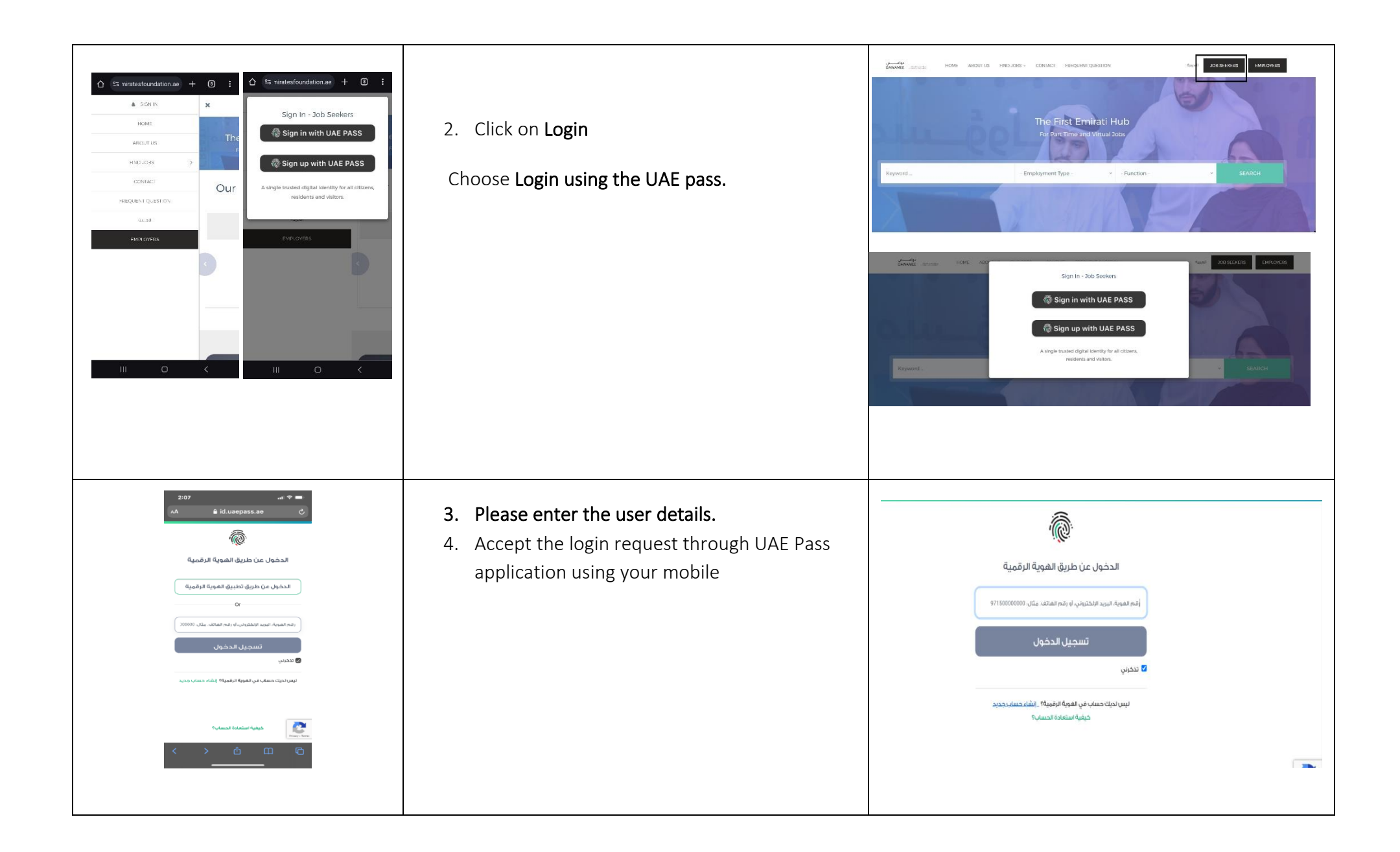

| A       a miniatestioundation.a         Bank       Bank         Complete your Profile         Character and a factor         Bank       Bank         Bank       Bank                                                                                                    | <ol> <li>Please enter the emirate and date of birth.<br/>Registration is permitted UAE nationals who<br/>are 18 years old and above only and who hold<br/>a UAE family book.</li> <li>Click on the "Continue" button to enter again<br/>from the home page as in the previous steps<br/>if the website did not open your profile<br/>directly.</li> </ol>                                                                                                    |  |
|----------------------------------------------------------------------------------------------------|----------------------------------------------------------------------------------------------------|--|
|                                                                                                    | <b>Note</b> : You have a message your account is already existed, please email Dawamee for support                                                                                                    |  |
| Image: Second second secon | <ul> <li>7. Your profile page will appear in the shown image.</li> <li>The job seeker must be serious in registration and complete the his/her profile for all the following aspects: <ul> <li>a. Personal information</li> <li>b. Determine if you are a person of determination.</li> <li>c. Preferred job</li> <li>e. Work experiences</li> <li>f. Education</li> <li>g. Skills</li> <li>h Languages</li> <li>i. Attach your CV</li> <li>j. Upload a new personal photo.</li> <li>k. Accept the terms and policies.</li> </ul> </li> </ul> |  |

|                                                                                                    | Note: Any change after submitting the application                                                                                                    |                                                                                                    |
|----------------------------------------------------------------------------------------------------|----------------------------------------------------------------------------------------------------|----------------------------------------------------------------------------------------------------|
|                                                                                                    | needs to be submitted again to reactivate the profile.                                                                                                    |                                                                                                    |
| Image: Second Information     Marital Status     Email     Date of Birth     Residence Location     Emirate / State     Abu Dhabi     Address     Save Personal Information     Cancel     Emirate ID Number   784 1985 /2530818-5                                                                                                    | <ul> <li>8. Personal information:</li> <li>Kindly note that personal information is reflected in the UAE Pass application, and therefore we kindly request you to complete and update the details of the Emirate, Marital Status and Address directly from the Platform- click the update button, then save.</li> <li>Note: You may not see the page been saved the new addition, so have to click "Ctrl and F5 together until the new data are saved, or email the support team.</li> </ul> | Personal information       Final         Methal Status       Final         Date of Bith       Ensister / State         Relations Location       Ensister / State         Adsom       Abu Dhadd         Adsom       Ensister / State         Exercement Information       East                                                                                                    |
| 10:20 E       1 M FRANK A ROW 17990         People of Determination?       *         Are you a job seeker with determination?       *         Attach Copy of POD Card       *         No File chosen       Choose File         It is our pleasure, What is your determination type?       *         People of Determination?       *         It is our pleasure, What is your determination type?       *         People of Determination?       *         It is our pleasure. What is your determination type?       *         People of Determination?       *         The you a job seeker with determination?       *         Preferred Job       *         Prinction       *         Employment Type       *         The course file       *         The course       *         The course       *         The prince       *         *       *         *       *         *       *         *       *         *       *         *       *         *       *         *       *         *       *         *       *         * | <ul> <li>9. People of determination:</li> <li>Please select if you are a person of determination, then click Save</li> <li>If you are POD please upload your copy of valid POD card.</li> </ul>                                                                                                    | People of Determination  Are you a job server with divermination  Are you a job server with divermination  Are you a job server with divermination  Are you a job server with divermination  Are you a job server with divermination  Edit  People of Determination  Edit  Edit  People of Determination  Edit  Edit Edit |

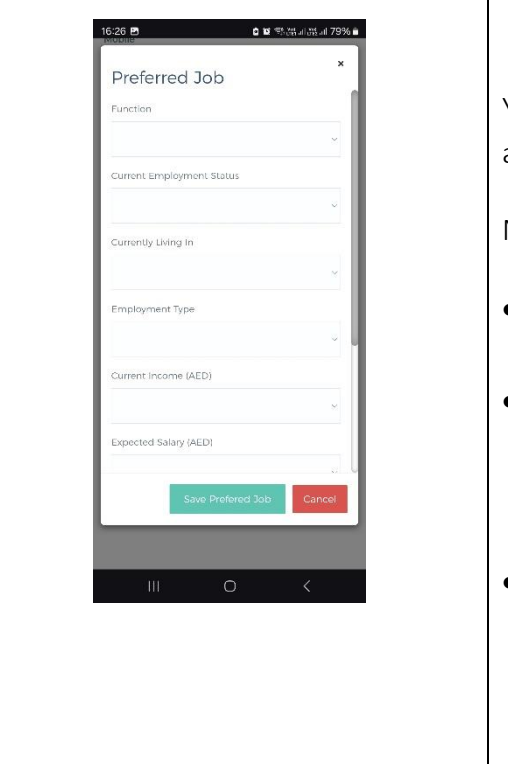

### 10. Preferred job:

You must complete all the information mentioned and then click Save.

- If you are not currently working and do not have a monthly salary choose (Unemployed)
- If you are retired and not working and have a monthly pension, please select (retired) and enter your current salary/retirement salary and work experience.
- If you are currently working, we would like to point out that priority in registration and nomination is given to job seekers who do not have a current job and the account will not be activated.
- Determine the current place of residence

|                                 |                 |                     |              | -     | Edit |
|---------------------------------|-----------------|---------------------|--------------|-------|------|
| Current Employment S            | tatus           |                     |              | ~     |      |
| Currently Living In             |                 | Employment Type     |              |       |      |
| Current Income (AED)            | ~               | Expected Salary (AE | :D)          |       | Edit |
|                                 | ~               |                     |              | ~     |      |
| Preferred Time Morning Weekends | Afternoon Other | Evening             | Summer       |       |      |
|                                 |                 | Save Pr             | efered Job C | incel |      |
|                                 |                 |                     |              |       |      |
|                                 |                 |                     |              |       |      |
|                                 |                 |                     |              |       |      |
|                                 |                 |                     |              |       |      |
|                                 |                 |                     |              |       |      |

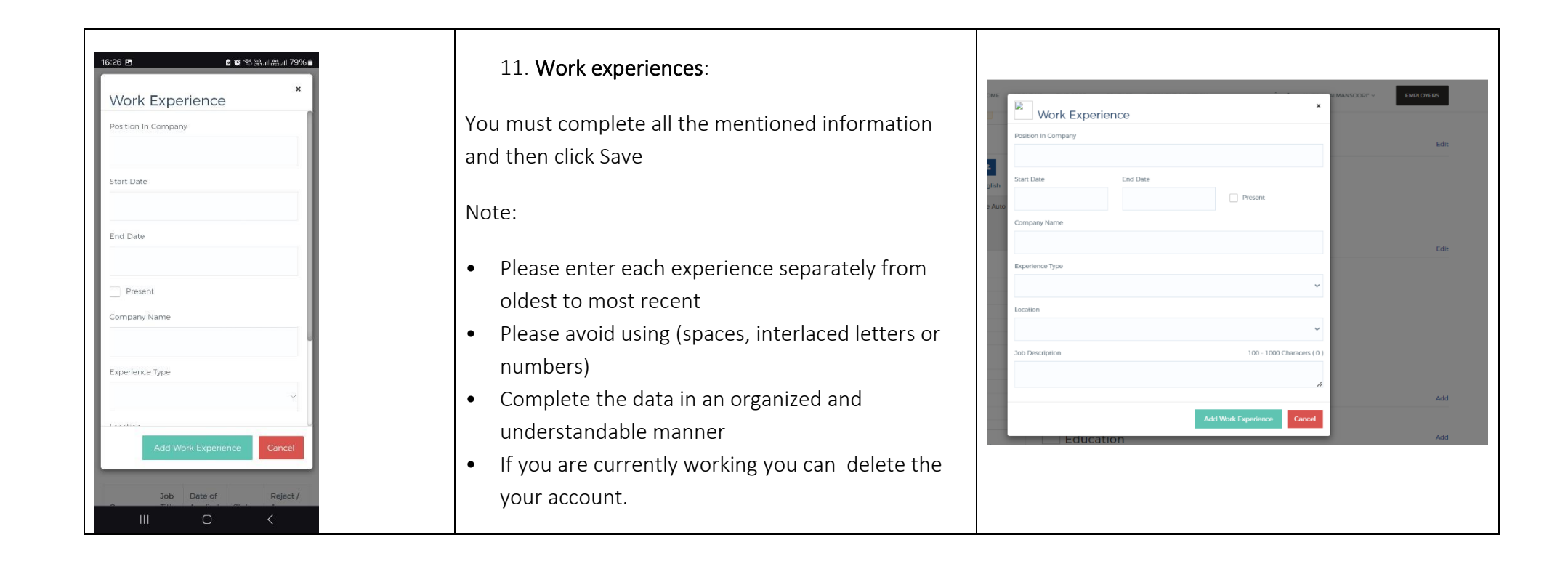

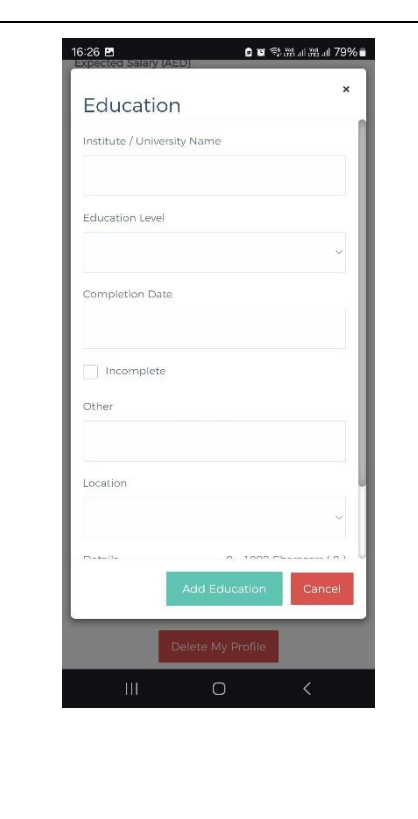

#### 12. Education:

You must complete all the mentioned information and then click Save

- You can enter more than one academic qualification when the academic qualification is different, for example (diploma, bachelor, master etc.)
- Enter the name of the entity or educational institution granting the qualification as approved by them
- If your specialization is not listed, you must choose other and enter the specialization in the next box (Other) correctly and understandably according to the academic qualification certificate.
- If you are still studying at university, you must choose (incomplete).
- Please do not repeat the entry

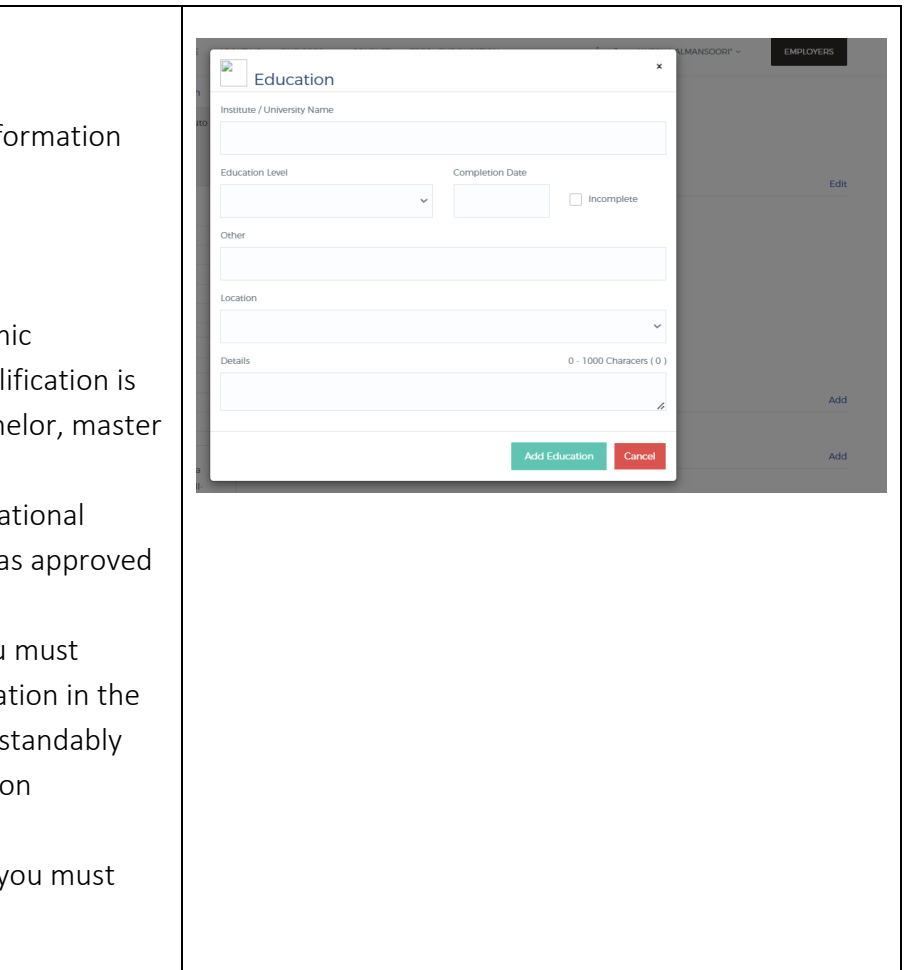

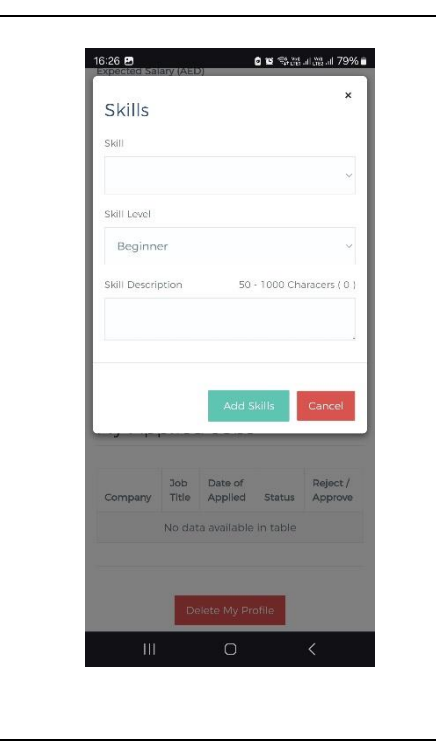

#### 13. Skills

You must complete all the mentioned information and then click Save

- Please review the list of skills carefully before adding and enrich your profile with all skills that you have.
- You can enter more than one skill, a minimum of 3 skills.
- Please do not repeat entries.

| Skills                                                           |                          |              | _             |     |
|------------------------------------------------------------------|--------------------------|--------------|---------------|-----|
| Skill                                                            |                          | Skill Level  | _             |     |
|                                                                  | ~                        | Beginner     | ~             |     |
| Negotiation and Persuasion                                       | -                        | 50 - 1000 Ch | aracers ( 0 ) |     |
| Health & Safety<br>Communication Skills                          |                          |              |               |     |
| Ability to Work Under Pressure<br>Decision Making and Conflict R | esolution                |              | li.           | Add |
| Time Management<br>Teamwork                                      |                          |              |               |     |
| Creativity<br>Foreign Languages                                  |                          | Add Skills   | Cancel        | Add |
| Accounting and Finance<br>Computer Sciences & Engineeri          | ng                       | _            |               |     |
| d The Computer and Internet Skills<br>Statistics                 |                          |              |               | Add |
| Speak and write in fluent Englis                                 | ih.                      |              |               |     |
| Able to manage Social Media ca<br>Adaptable (work in changing er | ampaigns.<br>avironment) |              |               | Add |
| Able to Operate Under Pressure                                   |                          |              |               |     |
| が My Applied                                                     | Jobs                     |              |               |     |
|                                                                  |                          |              |               |     |
|                                                                  |                          |              |               |     |
|                                                                  |                          |              |               |     |
|                                                                  |                          |              |               |     |
|                                                                  |                          |              |               |     |
|                                                                  |                          |              |               |     |
|                                                                  |                          |              |               |     |
|                                                                  |                          |              |               |     |

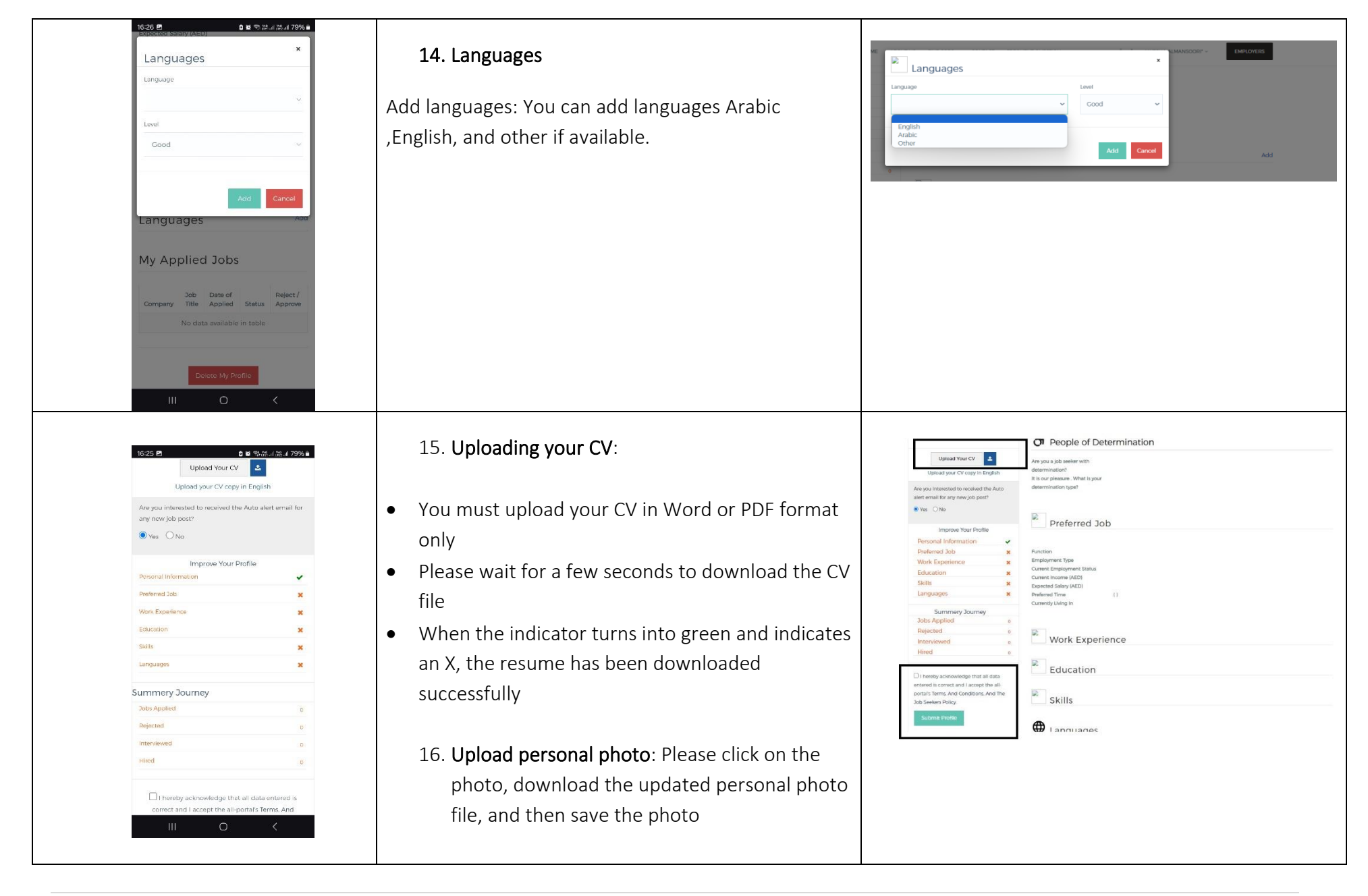

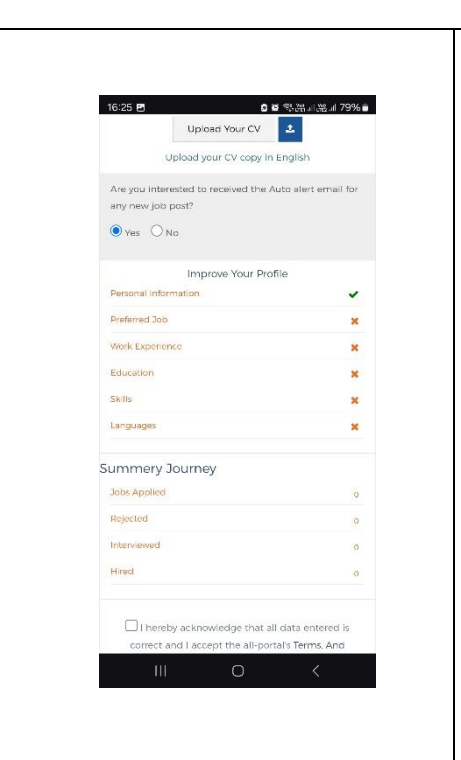

- You must ensure that all boxes are entered correctly and completely.
- Accept the registration and seriousness policy on the Platform.
- 17. Click on submit the application.

### Note:

• "If you update any data on your profile after previously submitting the application, the profile will automatically become inactive, and therefore you must ensure to resubmit the application again immediately after updating."

### 18. Activate the account

- The system notifies the Dawamee team of your application.
- Therefore, we kindly ask you to review your email within seven working days, so that your account is activated through Dawamee team.

- Your profile is activated successfully, but "you may face a problem with a message appearing on the Platform stating that your account is not activated," so please check item 20.
- Your file was returned for completion for the reasons stated in the email automatically sent to you.

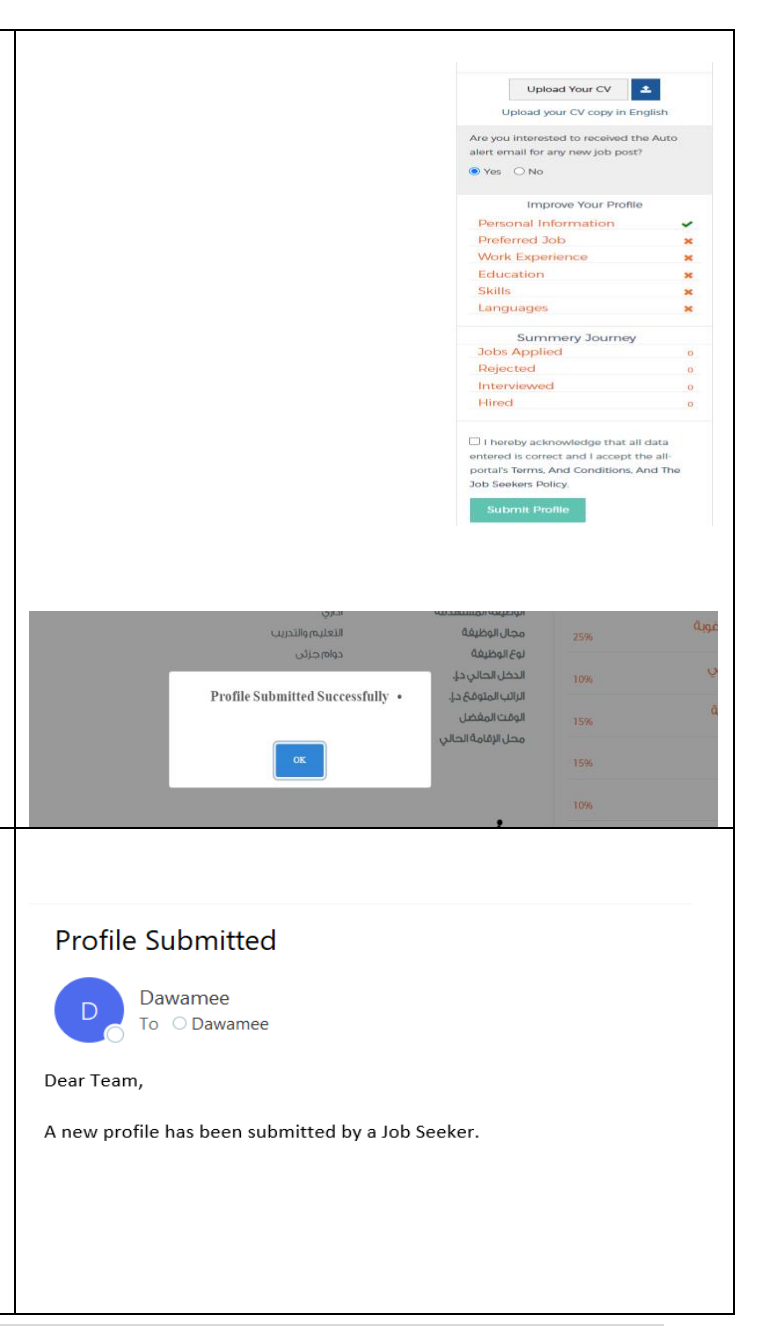

| • You may not see the Submit Application button, this means that no modification or update was made to your profile.               |                                                                                                    |  |  |  |
|----------------------------------------------------------------------------------------------------|----------------------------------------------------------------------------------------------------|--|--|--|
| • When the profile is inactive or returned for completion, you cannot apply for the listed                                         |                                                                                                    |  |  |  |
| jobs until it is completed and activated.                                                                                          |                                                                                                    |  |  |  |
| 19. Back to the home page - and search for jobs                                                                                    | Available Jobs         Available Jobs         Available Jobs         Available Jobs           Fred abs 9 Analise Joss         Datas         Sample                                                                                                    |  |  |  |
|                                                                                                    | Utern A Qualeri                                                                                                    |  |  |  |
| • The new jobs are available on the home page.                                                                                     | Koyword Gas Al Khaimah                                                                                                    |  |  |  |
| Please ensure that the offered job date has expired before applying.                                                               | By Employment Type                                                                                                    |  |  |  |
| • The job seeker must be serious when applying for jobs, and the terms and conditions of                                           |                                                                                                    |  |  |  |
| the registration policy will be applied to him.                                                                                    |                                                                                                    |  |  |  |
| 20. Click on the vacancy/job to view the details. Jobs cannot be applied for after the job date is expired.                        | Customer Services Representative return Calman Service                                                                                                    |  |  |  |
| 21. View the details of the offered job and apply for the job                                                                      | by the letter billings of the Total State State billings billings  |  |  |  |
| • The Platform will notify job seekers when matching job opportunities become available.                                           | 1. Set Stypene Begregerinde for effering (All stopp of statutors andres reveal all stadors and in mail seguet actions as decould by the texter before are in the core of texts takes in sales      2. In y Analysis and the All statutors and the set inset      Core of Superschaft statutors are interested      Core of Superschaft statutors are interested      Core of Superschaft statutors      Core of Superschaft statutors      Core of Superschaft      |  |  |  |
| . If the message "Your account is not activated" appears, you must complete your profile and activate it before applying for jobs. |                                                                                                    |  |  |  |
| 22. Your application has been successfully submitted for the job                                                                   | 56 Education Land. Bachelot Digree<br>Jap period 36 , 4 <sup>2</sup><br>Nonliker of Nacionalis. 1                                                                                                    |  |  |  |
| • The initial filtration of CVs is carried out by Dawamee team, with an automatic                                                  | riton 2200 5000<br>Julian Report                                                                                                    |  |  |  |
| notification from the system when the candidate fulfills the job conditions or for any                                             | eff to respond to a control out reported in and and a set of the set of the s |  |  |  |
| other reasons.                                                                                                    | Internet and infection manufacture and user company     One Tail Solard Adde control user sets and a distance and reports.     Solard Adde control user sets and a distance and reports.     Solard Adde control user sets and a distance and a distance andistance and a distance and a distance and a distance andistance       |  |  |  |
| Interviews are scheduled by employers                                                                                              |                                                                                                    |  |  |  |

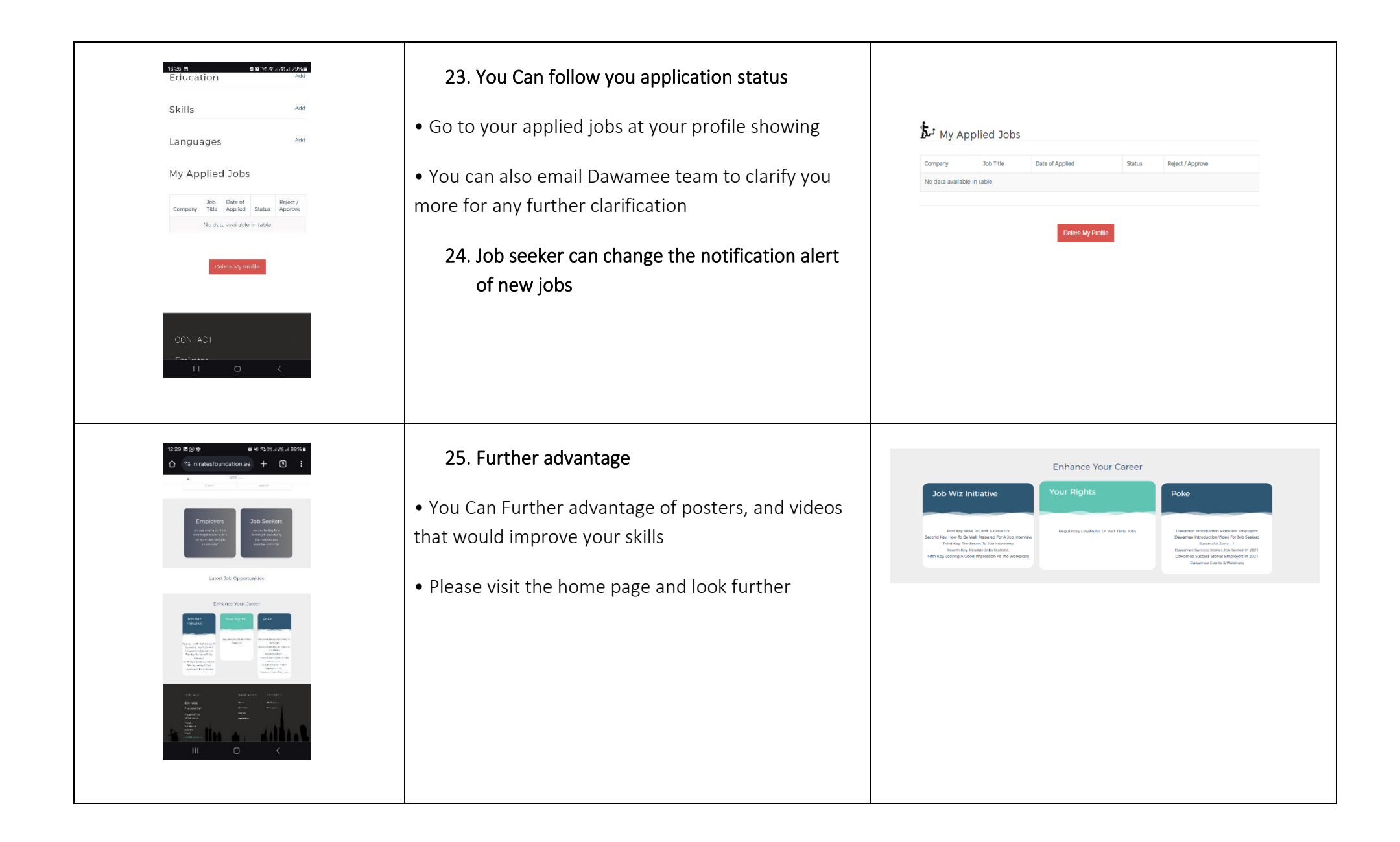